## ΑΣΚΗΣΗ 7 – Προγραμματισμός σε ΡΗΡ

1. Ανοίξτε ένα νέο έγγραφο στο <sup>Νοtepad++</sup> και πληκτρολογήστε τον παρακάτω κώδικα:

| <html></html>                                |
|----------------------------------------------|
| <head> </head>                               |
| <body></body>                                |
|                                              |
| php</td                                      |
| echo "Θέλω να μάθω να προγραμματίζω σε PHP"; |
| ?>                                           |
|                                              |
|                                              |
|                                              |

2. Αποθηκεύστε το αρχείο στον φάκελο C:\xampp\htdocs\ loginpage με όνομα myfirstphp.php και στον τύπο αρχείου επιλέξτε PHP Hypertext Preprocessor file (η κατάληξη .php θα συμπληρωθεί αυτόματα).

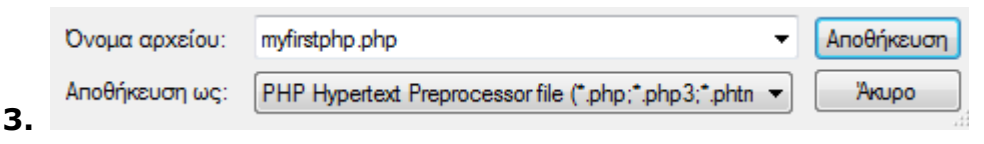

- 4. Βρείτε το πρόγραμμα XAMPP Control Panel από το εικονίδιο της έναρξης και κάντε δεξί κλικ σε αυτό, μετά επιλέξτε «Εκτέλεση ως διαχειριστής».
- 5. Ανοίξτε το πρόγραμμα XAMPP Control Panel και ενεργοποιείστε τα module του

**Apache** και της **MySql** πατώντας start. Ενεργοποιώντας τα module αυτά θα αποκτήσουν πράσινο χρώμα.

- **6.** Στο πρόγραμμα περιήγησης Google Chrome Main πληκτρολογήστε την διεύθυνση <u>http://localhost/userlogin/myfirstphp.php</u> για να δείτε το αποτέλεσμα.
- **7.** Συμπληρώστε τον κώδικα (στο ίδιο αρχείο **myfirstphp.php**) κατάλληλα για να εμφανίσετε το όνομά σας.
- **8.** Τι θα εμφανίσει η εντολή: echo 5 \* 7;

Δοκιμάστε να την προσθέσετε στο ίδιο αρχείο.

9. Γιατί όλα εμφανίζονται στην ίδια γραμμή;;;;;

Η αλλαγή γραμμής στην ΡΗΡ γίνεται με την εντολή **<br/>br/> εντός διπλών** εισαγωγικών.

Προσπαθείστε να χρησιμοποιήσετε την αλλαγή γραμμής έτσι ώστε <u>το</u> αποτέλεσμα κάθε εντολής echo να εμφανίζεται σε ξεχωριστή γραμμή.